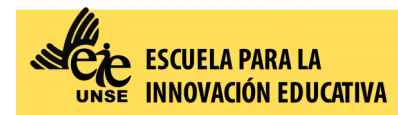

#### Ingresar al Siu Guaraní con su usuario y contraseña:

https://autogestion.guarani.unse.edu.ar/unse/

### Escoger la pestaña "Inscripción a Exámenes"

| C A https://autogestion.guarani.unse.edu.ar/unse/examen                                       |                        |                                                                                                    |             |            |            |        |                           |  |
|-----------------------------------------------------------------------------------------------|------------------------|----------------------------------------------------------------------------------------------------|-------------|------------|------------|--------|---------------------------|--|
| G SIUGU<br>MÓDULO DE GESTIÓN                                                                  | ARANÍ<br>NACADÉMICA    |                                                                                                    |             |            | Propuesta: | Tecnic | JORGELI<br>atura superior |  |
| Inscripción a Materias                                                                        | Inscripción a Exámenes | Reportes 👻                                                                                                    | Encuestas 👻 | Trámites 👻 |            |        |                           |  |
| Inscripción a exámenes         No hay actividades disponibles para       Comenzar inscripción |                        |                                                                                                    |             |            |            |        | Inscripcie<br>Cuatrimest  |  |
| inscribirse                                                                                   |                        | <ul> <li>Seleccioná una actividad del listado para ver aquí las mesas a las que te podés inscribir</li> </ul> |             |            |            |        | Hay materia<br>porque n   |  |
|                                                                                               |                        |                                                                                                    |             |            | h          |        | Enero - Abr               |  |
|                                                                                               |                        |                                                                                                    | I           |            |            |        | lu                        |  |

Posteriormente se le desplegará una lista de materias en el margen izquierdo, seleccione la materia a la que se desea inscribir.

Una vez realizado el pago, descargue o imprima el comprobante.

Envíe dicho comprobante por mail a: <u>alumnos@eie.unse.edu.ar</u> con copia a <u>gestionacademica@eie.unse.edu.ar</u> y a <u>examenes@eie.unse.edu.ar</u> de esta manera:

<u>Asunto:</u>

- EXLIB Nombre del Espacio
- Fecha del examen
- Carrera (LGE o LEP o LEI)
- Nombre y Apellido

#### Cuerpo del mensaje:

• Fecha del examen

- Tipo de examen (Regular o Libre)
- Carrera (LGE o LEP o LEI)
- Espacio
- Nombre y Apellidos completos
- Número de documento de Identidad
- Adjuntar el comprobante de pago escaneado, o la foto del mismo o el Recibo Oficial de la EIE (sólo para exámenes libres)

Para finalizar, una vez enviado el correo, deberá esperar que el docente le envíe un mensaje a su correo electrónico con las especificaciones y otro mail desde Plataforma Virtual con el acceso a la plataforma Plex.

# FECHAS DE EXÁMENES REGULARES Y LIBRES

PARA LAS SIGUIENTES CARRERAS:

- LIC EN GESTIÓN EDUCATIVA
- LIC. EN EDUCACIÓN INICIAL
- LIC. EN EDUCACIÓN PRIMARIA
- ANALISTA EN GESTIÓN EDUCATIVA

| FECHA DEL EXAMEN | PERIODOS DE INSCRIPCIÓN AL EXAMEN |
|------------------|-----------------------------------|
| 29/10/2022       | 17/10/2022 AL 23/10/2022          |
| 12/11/2022       | 31/10/2022 AL 06/11/2022          |
| 03/12/2022       | 21/11/2022 AL 27/11/2022          |
| 10/12/2022       | 28/11/2022 AL 04/12/2022          |

## Para visualizar el tutorial audiovisual por favor haga click en el siguiente enlace:

https://youtu.be/fYb1fq-ogRl

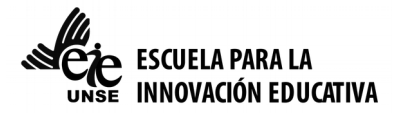